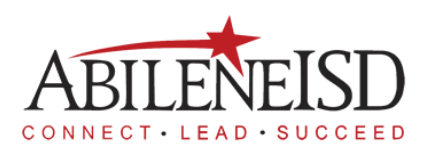

## How to accept a substitute job in Frontline

| Open the Abilene ISD website:<br>www.abileneisd.org                                                            |                                                                                                    |
|----------------------------------------------------------------------------------------------------|----------------------------------------------------------------------------------------------------|
| Click on " <b>Staff</b> " at the top of the page on the toolbar.                                               | DISTRICT HOME Abilene Independent School District Our Schoo                                                                                                    |
| Click on "frontline education<br>SUB" on the right side of the<br>screen.                                      | <b>P</b> frontline<br>education SUB                                                                                                    |
| Click on the red link that is<br>under the heading " <b>Substitute</b><br><b>FRONTLINE Login</b> ".            | Substitute FRONTLINE Self-Serve  • Substitute FRONTLINE Login Computer based entry. https://abileneisd.erp.frontlineeducation.com/employee/substitute/selfserve.do                                                                                                    |
| Log in using the last 4 digits of your <b>social security number</b> and <b>PIN</b> .                          | Event of the Abilene Independent School     District Substitute Management Center      Hease log In using the last 4 digits of your social security     number and PRI.      Last 4 digits of SSN      PIN      Connect Strict Substitute PRIN, Clack Here                                                                                                    |
| Your dashboard will first show<br>" <b>Pre-Arranged Jobs</b> ". Jobs<br>that you have accepted or<br>rejected. | Image: Search for Jobs       Image: Pre-Arranged Jobs         Search for Jobs       Job Start Date □ Job End Date □ Day Count □ Organization         Accepted Jobs       Accept         Job History       Image: Pre-Arranged Absence Request Pending         Change PIN       Job Start Date □ Job End Date □ Day Count □ Organization         Availability       Reject         Do Not Disturb       Reject |

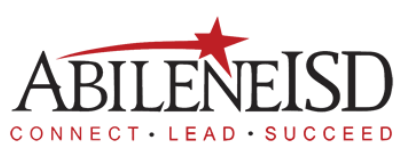

| Click on "Secret for Johe" to                       |                            | ľ                                                  |                                          | 1                                        |                                         |
|-----------------------------------------------------|----------------------------|----------------------------------------------------|------------------------------------------|------------------------------------------|-----------------------------------------|
| Click of Search for Jobs to                         |                            |                                                    | 0                                        | ● ● 《                                    |                                         |
| see what sub jobs are available                     |                            | Pre-Arr                                            | anged Jobs                               |                                          |                                         |
| to you                                              |                            | Search                                             | for Jobs                                 |                                          |                                         |
|                                                     |                            | Accepte                                            | d Jobs                                   |                                          |                                         |
|                                                     |                            | Job His                                            | tory                                     |                                          |                                         |
|                                                     |                            | Time Ca                                            | ards                                     |                                          |                                         |
| After eligible on "Coerch for                       | Pre-Arranged Jobs          | ,ä                                                 |                                          |                                          |                                         |
| Alter clicking on Search for                        | Search for Jobs            | Q Search                                           | ~                                        | Role:                                    |                                         |
| <b>Johs</b> " you will see a list of                | Job History                | ≡ Jobs                                             |                                          |                                          |                                         |
|                                                     | Time Cards                 | Job — Job End — Day<br>Start Date Count            | Organization                             | Location                                 | " Times "                               |
| available subs jobs that you                        | Change PIN<br>Availability | Date 1                                             |                                          |                                          |                                         |
|                                                     | Do Not Disturb             | 05-16-2023 05-16-2023 1<br>05-16-2023 05-16-2023 1 | Abilene High School<br>Austin Elementary | Abilene High School<br>Austin Elementary | 8:00 AM - 4:00 PM<br>7:30 AM - 4:00 PM  |
| may choose from. When you                           | Location Restrictions      | 05-16-2023 05-16-2023 1<br>05-16-2023 05-16-2023 1 | Bowle Elementary<br>Clack Middle School  | Bowle Elementary<br>Clack Middle School  | 11:30 AM - 3:30 PM<br>8:00 AM - 4:00 PM |
| find a tak way want altak an that                   | Documents                  | 05-16-2023 05-16-2023 1                            | Cooper High School                       | Cooper High School                       | 7:45 AM - 3:45 PM                       |
| Tind a job you want click on that                   | Log Off                    | 05-16-2023 05-16-2023 1                            | Madison Middle School                    | Nadison Middle School                    | 7:30 AM - 4:30 PM                       |
| ich to highlight it                                 | Employee Service Center    | 4                                                  | Madison Middle School                    | Madison Middle School                    | 8:00 AM - 4:30 PM                       |
|                                                     |                            |                                                    |                                          |                                          |                                         |
| Click on the " <b>Accept</b> " button at            | 05-16-2023 05-             | 16-2023 1                                          | Cooper HI                                | gn School                                | 000                                     |
| the bettom of the page to accept                    | 05-16-2023 05-             | 16-2023 1                                          | Long Early                               | / Learning Cent                          | er <b>Lon</b>                           |
| the bollom of the page to accept                    | 05-16-023 05-              | 16-2023 1                                          | Madison M                                | 1iddle School                            | Mad                                     |
| the job.                                            | 05-16-023 05-              | 16-2023 1                                          | Madison M                                | 1iddle School                            | Mac                                     |
|                                                     | <u>A</u> ccept             | <u>R</u> efresh                                    |                                          |                                          |                                         |
| Olicher "Accepted tobe" to                          |                            |                                                    |                                          |                                          |                                         |
| Click on "Accepted Jobs" to                         |                            |                                                    |                                          | $\bullet$                                | "                                       |
| see the upcoming substitute jobs you have accepted. | Pre-Arranged Jobs          |                                                    |                                          |                                          |                                         |
|                                                     | Search for Jobs            |                                                    |                                          |                                          |                                         |
|                                                     |                            | Accepted                                           | Jobs                                     |                                          |                                         |

| On the Accepted Jobs screen   |                                                                                                    |  |  |  |
|-------------------------------|----------------------------------------------------------------------------------------------------|--|--|--|
| you can cancel a sub job you  | Sub Job ID $\stackrel{\smile}{\simeq}$ Job Start Date $\stackrel{\smile}{\stackrel{\frown}{1\downarrow}}$ Job End Date $\stackrel{\smile}{\simeq}$ Day |  |  |  |
| have accepted. Click on       | 256094 05-15-2023 05-15-2023 1                                                                                                    |  |  |  |
| "Cancel Job" at the bottom of | 254467 05-17-2023 05-17-2023 1                                                                                                    |  |  |  |
| the screen.                   | ★ <u>C</u> ancel Job <u>R</u> eport Absence                                                                                                    |  |  |  |
|                               |                                                                                                    |  |  |  |

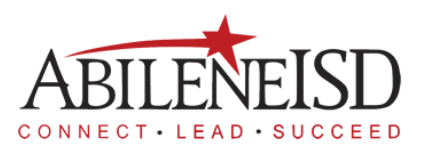

| After clicking " <b>Cancel Job</b> " you<br>will need to select a reason<br>from the drop-down menu and<br>then click on " <b>OK</b> ". |  |
|----------------------------------------------------------------------------------------------------|--|
|                                                                                                    |  |
|                                                                                                    |  |